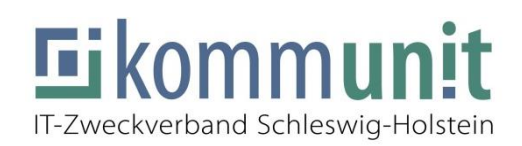

# Einrichten des Software-Tokens auf einem Smartphone

### **Einleitung:**

Diese Anleitung führt Sie durch die Einrichtung des Software-Tokens auf Ihrem Smartphone. Sie ist für Android und iOS Geräte gültig. Über die IT-Schnittstelle in Ihrem Hause kann der Software-Token bei der Kommunit beantragt werden.

#### Einrichten:

Besuchen Sie auf Ihrem Smartphone bitte den App-Store. Je nach Gerät kann der Name des App-Stores auf dem Gerät variieren. Tippen Sie daher bitte das abgebildete Symbol im Menü an.

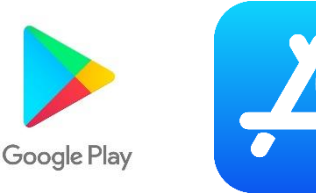

Dort angekommen, gehen Sie bitte auf die Suche und suchen die App "**SafeNet MobilePass+".** Bitte downloaden Sie die lilafarbene App. Nach dem herunterladen brauchen Sie die App nicht zu starten. Diese wird später automatisch ausgewählt.

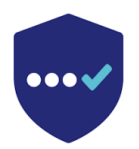

Über die Kommunit erhalten Sie dann aus der Token-Konsole eine automatische E-Mail mit dem Inhalt Ihres Software-Tokens. Diese ist leider nur vollständig auf Englisch und kann bedauerlicherweise nicht übersetzt werden. Achten Sie bitte in der E-Mail nur auf den Link, der **unter** "Go to the following URL to enroll with SafeNet Authentication Service:". Bitte beachten Sie, dass dieser Link auf dem Smartphone geöffnet werden muss!

| SafeNet Authentication Service Self-enrollment                                                           |
|----------------------------------------------------------------------------------------------------|
| "SafeNet Authentication Service Mailer SAS"@kommunit.de                                                  |
| Gesendet: Mo 26.02.2018 13:38                                                                            |
| An:                                                                                                    |
|                                                                                                    |
| Your self-enrollment account has been created.                                                           |
| If you are enrolling a hardware token and do not yet have your token, contact your system administrator. |
| Go to the following URL to enroll with SafeNet Authentication Service:                                   |
| https://sas.kommunit.de/selfEnrollment/index.aspx?code=PPbJCYPdvMfmlUIncDWDRxLiO                         |
| If the above link does not work, copy and paste this URL to your web browser.                            |

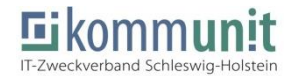

Es öffnet sich auf Ihrem Smartphone der Internet-Browser, und leitet Sie direkt auf unsere Token-Verwaltung. Hier können Sie Ihren Soft-Token nun abholen und direkt auf der SafeNet MobilePass+ App einrichten. Um den Token abzuholen, tippen Sie bitte auf "Enroll your MobilePass+ token"

# SafeNet Authentication Service - Self-Enrollment

## Enrolling your token on this device: If the MobilePASS+ application is not yet installed on your device:

• Download and install it

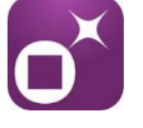

Once the application has been installed, select the link below to install the token on your device.

Enroll your MobilePASS+ token

In the event you are experiencing difficulties with loading the token with this link, you may copy the following string, open the MobilePASS+ application, select Automatic Enrollment, and then paste (on some platforms it may already be pasted):

Es öffnet sich ein neues Abfragefenster, welches Sie nach der MobilePass+ App fragt. Drücken Sie hier bitte auf "Öffnen".

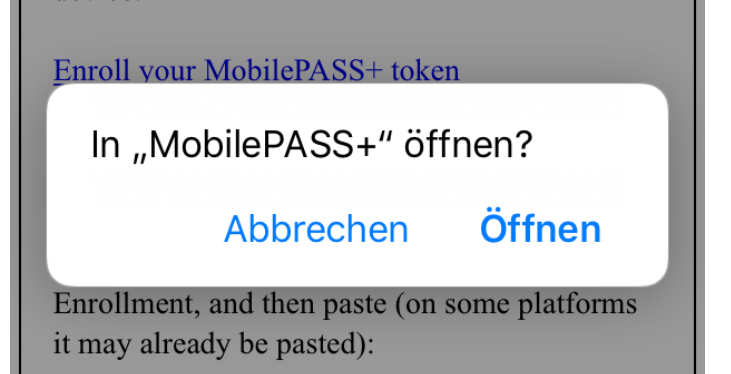

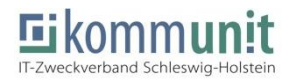

Jetzt müssen Sie die MobilePass+ App einrichten. Tippen Sie als erstes auf "Start". Es erscheint eine neue Seite, auf der Sie auf "Continue" tippen.

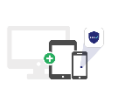

Get Started

Let's set up your MobilePASS+ authenti

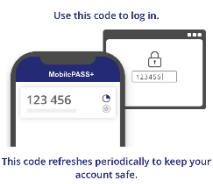

One-Time Passcode MobilePASS+ generates a unique passcode whenever you need to log in. This passcode is available online or of filine.

Continue

Die App fordert Sie nun auf, einen eigenen PIN zu erstellen. Diesen benötigen Sie nachher, um die App zu entsperren und auf Ihren Token zuzugreifen. Ihr Smartphone wird Ihnen dann nach dem Tippen auf "OK" anbieten, die MobilePass+ App mit dem Fingerabdruck oder mit der Gesichtserkennung zu entsperren. Dies können Sie nach Ihrem bestimmen einrichten.

| Create a PIN code                                         |    |
|-----------------------------------------------------------|----|
| Your administrator requires you to protect<br>your token. |    |
| Token PIN                                                 |    |
| Confirm Token PIN                                         |    |
| ne PIN should contain 4 numeric characters                |    |
|                                                           | ак |

| ٢ | -  | 1 | -        | ٦ |
|---|----|---|----------|---|
| ι | -` | 2 | <b>_</b> | J |

Face ID Access Allow MobilePASS+ to use Face ID to confirm your identity, instead of typing your token PIN.

| 1 | 2 | 3 |
|---|---|---|
| 4 | 5 | 6 |
| 7 | 8 | 9 |
|   | 0 |   |
|   |   |   |

| Use Face ID |
|-------------|
| Not Now     |
|             |

Danach ist die App fertig eingerichtet, und Ihr erster Token-Code für die Anmeldung wird Ihnen angezeigt.

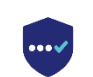

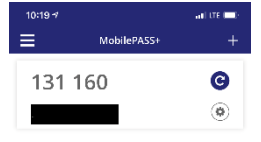

Activation Successful rour MobilePASS+ authent cator is activated. You can continue where you left off.

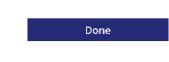

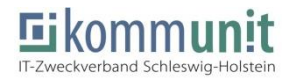

Bei Fragen steht Ihnen unser Kommunit Service-Desk zu unseren Servicezeiten zur Verfügung. Alternativ können Sie uns auch gerne per E-Mail unter <u>it-servicedesk@kommunit.de</u> kontaktieren.

Herzliche Grüße,

Ihr Service Desk der Kommunit

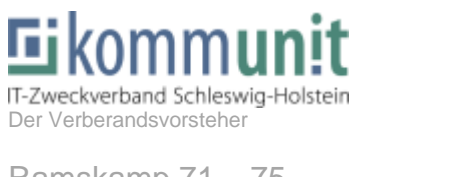

Ramskamp 71 – 75 25337 Elmshorn Tel: 04121 – 6404 – 646 / 7 Fax: 04121 – 6404 – 644 Mail: IT-Servicedesk@kommunit.de Web: https://www.kommunit.de